## Platforma Zakupowa Grupy KGHM Polska Miedź – SAP Ariba

**SKŁADANIE OFERTY** 

2019-09-26

## 1 SPIS TREŚCI

| 1 | SPIS TREŚCI      | . 2 |
|---|------------------|-----|
| 2 | TWORZENIE OFERTY | . 3 |

## **2 TWORZENIE OFERTY**

Do systemu SAP Ariba Network można zalogować się korzystają z dwóch adresów:

- 1. https://supplier.ariba.com
- 2. https://service.ariba.com/Sourcing.aw

Korzystając z pierwszego adresu, po zalogowaniu do systemu **SAP Ariba Network** naciskamy na ikonę oznaczoną **(1).** (można też spotkać się z nazwą "kostka Rubika")

| Ariba Net                   | work              | Dyl I were dimensioned | (poddaecer) De | winds alg mig   | Untavelenia firmy v i<br>Przejdz do mojoj aplika- | Marek Dostawca 85a y 💶 .<br>Gi | Centrum parency ×  |
|-----------------------------|-------------------|------------------------|----------------|-----------------|---------------------------------------------------|--------------------------------|--------------------|
|                             | KATALOGI          |                        |                |                 | OKAZJE HANDLOWE                                   |                                | Ubwicz +           |
|                             |                   |                        |                | 2               | OFERTY                                            |                                | al .               |
| Zamówienia, fai             | ktury i płatności |                        |                | Wazysky kland - | Ostativile 14 dri -                               | Jesteśmy teraz<br>mobitni.     |                    |
| 0<br>Przypięte<br>dokumenty | Wiece             |                        |                |                 |                                                   | Sprawd21                       |                    |
| Nr diskumentu               |                   | Typ distantantia       | Klant          | Distan          | Nonita                                            | Coogle page                    | Contraction of the |
|                             |                   | Trait p                | uyaji          |                 |                                                   | Zadania                        |                    |
|                             |                   |                        |                |                 |                                                   | Aktorikoù dene w pr            | othi ETS           |

Po rozwinięciu listy wybieramy opcję Oferty (2).

Efektem będzie lista zdarzeń jakie może podjąć dostawca.

Korzystając z drugiego adresu, użytkownik od razu zostanie przeniesiony do strony z ofertami.

| Ariba Sourcing              |                                                                                                    | III Uztawienia firmy + +                                        | GRIM Dostawca 003 + Centrum pomocy >> |
|-----------------------------|----------------------------------------------------------------------------------------------------|-----------------------------------------------------------------|---------------------------------------|
|                             |                                                                                                    |                                                                 |                                       |
| Erak pesiganyah ligitistaki | Witarny w Systemie KGHM SAP Anha<br>Znajbę to Państwo informacje o aktualni<br>zamówien w Grupie Kapitałowaj KGHM | e provadcenych postępowaniach o udzielenie<br>Polska Włodz S.A. | POLSKA MIEDZ                          |
|                             | Zdarzenia                                                                                                    |                                                                 |                                       |
|                             | Tytal Maintyficator                                                                                               | Case askonicasmis 4                                             | Typ zdarzania                         |
|                             | <ul> <li>Sitanus: Otwarto (2)</li> </ul>                                                                          |                                                                 |                                       |
|                             | <ul> <li>Stature Ukoncenner (198)</li> </ul>                                                                      |                                                                 |                                       |
|                             | <ul> <li>Status: Wybór w toku (374)</li> </ul>                                                                    |                                                                 |                                       |

W kolumnie Typ zdarzenia możemy spotkać następujące typy dokumentów:

- Aukcja
- RFI zapytanie o informację
- RFP postępowanie przetargowe

## Zdarzenia

| Tytuł | Identyfikator             | Czas zakończenia | Ļ | Typ zdarzenia |
|-------|---------------------------|------------------|---|---------------|
|       | Status: Otwarto (5)       |                  |   |               |
| •     | Status: Ukończono (17)    |                  |   |               |
|       | Status: Wybór w toku (56) |                  |   |               |

Dokumenty te mają swoje statusy:

- Completed / Ukończony zdarzenia, w których złożyliśmy ofertę i został wybrany dostawca
- Open / Otwarty zdarzenia, w których mamy możliwość złożenia ofert lub mamy możliwość korekty złożonej oferty
- Pending selection / Wybór w toku zdarzenia, w których złożyliśmy ofertę i minął już czas ich składania. Dostawca jeszcze nie został wybrany. Kupiec w tym momencie dokonuje wyboru najkorzystniejszej oferty.

W nawiasie wskazana jest ilość dokumentów o danym statusie. Aby rozwinąć listę klikamy na ikonę znajdującą się po lewej stronie statusu.

Zdarzenia, które były w statusie Open (Otwarty) ale nie zdążyliśmy złożyć w nich oferty znikają z listy zdarzeń.

Aby zapoznać się ze szczegółami aukcji, zapytań o informację lub przetargów, należy kliknąć na jego nazwę.

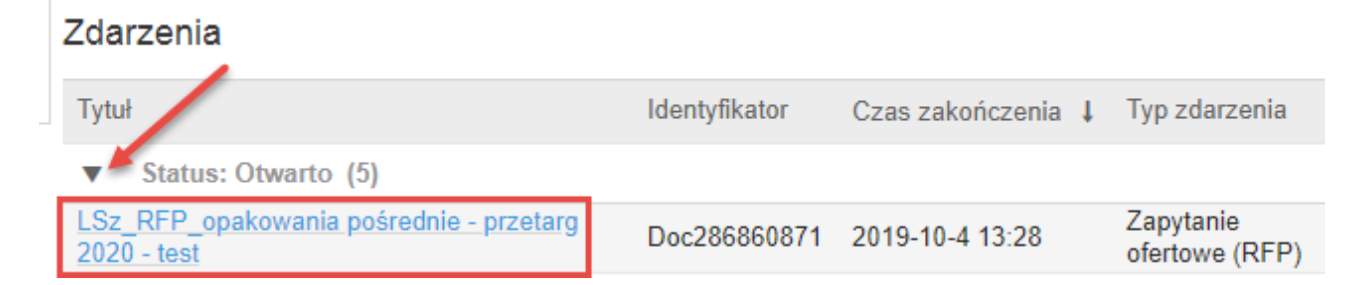

W samym Zdarzeniu, należy potwierdzić chęć uczestnictwa korzystając z przycisku **Zamierzam Uczestniczyć** 

| sz zdecydować, czy zan | nierzasz uczestniczyć w tym zdarzeniu, c | zy nie                     |                               |
|------------------------|------------------------------------------|----------------------------|-------------------------------|
| Pobierz treść          | Zamierzam uczestniczyć                   | Nie zamierzam uczestniczyć | Drukuj informacje o zdarzeniu |

W dalszej kolejności, użytkownik może zapoznać się z treścią zdarzenia i wprowadzić ofertę. Po wprowadzeniu oferty należy użyć przycisku **Przyślij całą odpowiedź.** 

| Komunikaty dotyczące<br>adaczeń                     | Cała treść                                           |                                      |                    |  |  |
|-----------------------------------------------------|------------------------------------------------------|--------------------------------------|--------------------|--|--|
| Zespół odpowiadający                                | Narus f                                              | Cena Re                              | d Cena rozszerzona |  |  |
| * Lista kontrolna                                   | Pozdrawiam,                                          |                                      |                    |  |  |
|                                                     | ¥ 2 Specyfikacja                                     |                                      |                    |  |  |
| <ol> <li>Sprawdz szczegóły<br/>zdarzenia</li> </ol> | 2.1 Preszę o podanie ileści cenyfikowanych produktów | *                                    | 6                  |  |  |
| 2. Wybiecz partie                                   | • 3 Wycene                                           |                                      |                    |  |  |
| 3 Prześlij odpowiedz                                | 3.1 Stoisko o powierzchni 4 m kw                     | * PLN 1s                             | zt                 |  |  |
|                                                     | 3.2 Stoisko o powierzchni 6 m kw                     | PLN 1 s                              | a i                |  |  |
| * Treść zdarzenia                                   | 3.3 Soisko o powierzchni 10 m kw                     | * PLN 1 s                            | a.                 |  |  |
| Cala treóć                                          | (*) oznacza pole wymagane                            |                                      |                    |  |  |
| 1 Wistep                                            | Prześlij całuj odpowiedź Aktusitizuj sumy Zź         | apisz wersją roboczą Zredaguj władon | nosc               |  |  |
| 2 Specyfikacja                                      | Importuj z arkusza Excel                             |                                      |                    |  |  |
| 3 Wycena                                            |                                                      |                                      |                    |  |  |

Powrót do listy zdarzeń przy użyciu przycisku w prawym górnym rogu:

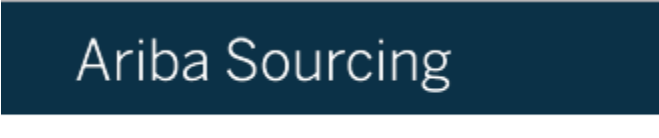

< Powróć do pulpitu nawigacyjnego KGHM - TEST